## 

App Store

からダウンロー

Google Play で手に入れよう

もしくはアプリストアで

「kencom」と検索

団体選択画面

健康保険・共済組合または会社

自治体

※「kencomほけん」とは違うアプリですのでご注意ください。

Q

STEF

kencom

🙂 kencom

kencom (ケンコム) 楽し

みながら、健康に。 DeSC Healthcare, Inc. 健康&フィットネス

\* \* \* \* \* 2,167 🚨

自治体選択画面

選択

福岡県 久山町

ほしいものリストに追加
デバイスをお持ちでないようです

|                 |   |    | a/u r* |     | DE DA |    |    |    |     |    |    |   |   |   |   |   |   |   |   |    |    |     |    |    |   |   |   |   |  |  |  |
|-----------------|---|----|--------|-----|-------|----|----|----|-----|----|----|---|---|---|---|---|---|---|---|----|----|-----|----|----|---|---|---|---|--|--|--|
|                 |   |    |        |     |       |    |    |    |     |    |    | - |   |   |   |   |   |   |   |    |    |     |    |    |   |   |   |   |  |  |  |
| <sup>sтер</sup> | × | —, | ルフ     | ר ק | ۴I    | ,, | える | とノ | ٩°: | גי | フ・ |   | ド | を | 登 | 鉤 | ł | へ | 該 | Si | E> | ۲ – | -J | しる | 2 | 送 | 信 | • |  |  |  |
|                 |   |    |        |     |       |    |    |    |     |    |    | _ |   |   |   |   |   |   |   |    |    |     |    |    |   |   |   |   |  |  |  |
| CTED.           |   |    |        |     |       |    |    |    |     |    |    |   |   |   |   |   |   |   |   |    |    |     |    |    |   |   |   |   |  |  |  |

団体選択画面で「自治体」、自治体選択画面で「福岡県 久山町」を選択

選択

選択

## メールに記載のワンタイムパスワードを入力し、登録完了!

健診結果を閲覧したりポイントを使用するには、アプリ登録後に本人確認が必要です。

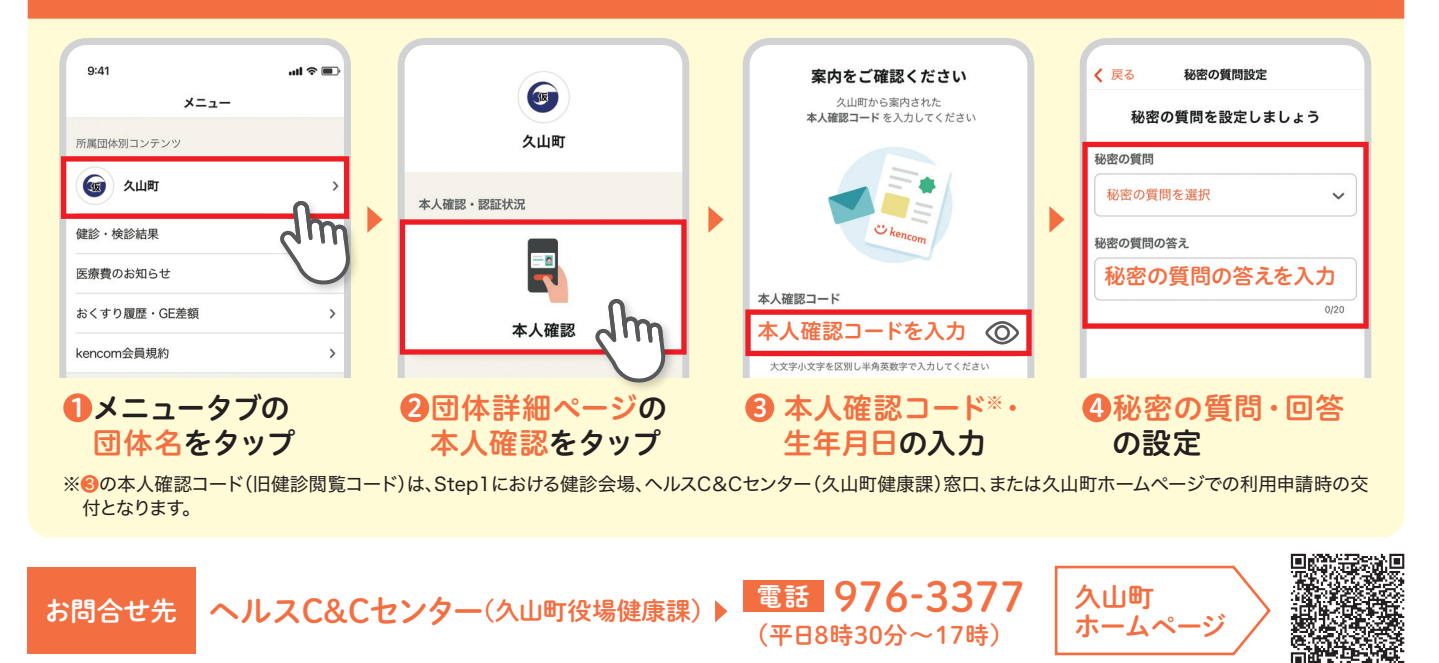